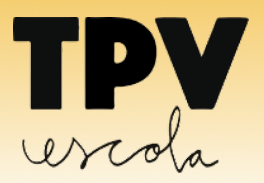

La plataforma en línea en para la gestión y control de los pagos y las comunicaciones en centros educativos

Queridas familias, su centro educativo proporciona un sistema ágil y sencillo para realizar los pagos de manera segura, con tarjeta de crédito, débito o prepago de cualquier entidad financiera nacional. Además **la APP para móviles y tabletas** del sistema, le permite firmar autorizaciones y recibir comunicados del centro.

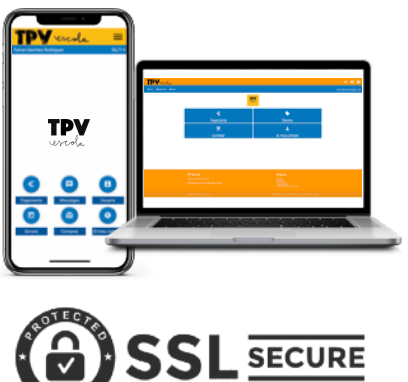

- Las familias accedeis a la plataforma por la aplicación del móvil y tabletas o también por internet vía web, con un código de usuario y la contraseña que le facilita el centro.
- Puede guardar con **seguridad** tantas tarjetas como desee, y elegir con cual desea hacer cada pago.
- Los pagos se realizan de forma segura a Redsys, de manera que sus datos están protegidos en todo momento, y ni el centro ni nosotros podemos ver las numeraciones.
- Otros servicios que incluye la plataforma son las comunicaciones, que recibirá por la APP, web y e-mail; formularios, autorizaciones para salidas u otros permisos, que deberá firmar con la APP.
- Puede consultar en todo momento, sus pagos pendientes, así como el histórico de todas las operaciones que ha realizado.
- Si tiene más de un hijo/a en el mismo centro, puede gestionar toda la operativa de los pagos desde una única aplicación, añadiendo usuarios y vinculándolos.
- Encontrará más información sobre la instalación y el funcionamiento de la APP nuestra web:

www.tpvescola.com

Descárgate la APP!

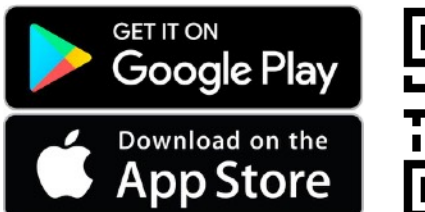

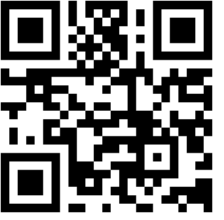

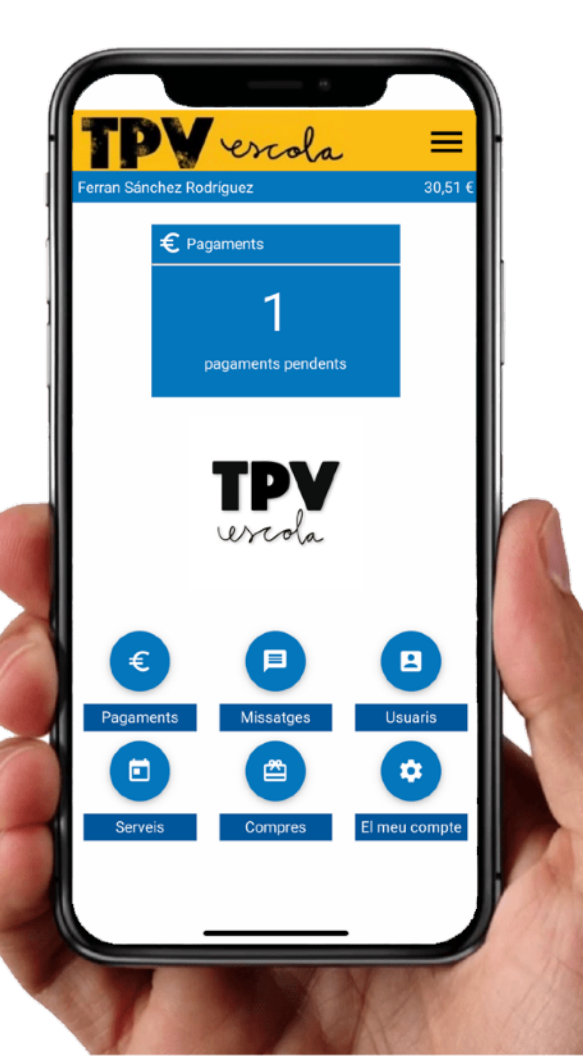

## **DESCARGAR LA APP E IDENTIFICARSE**

| nici > Lleuarie > Nou Lleuari | 0,00                                  |
|-------------------------------|---------------------------------------|
| Municipi                      |                                       |
| SELECCIONA UN MUNICIPI        | · · · · · · · · · · · · · · · · · · · |
|                               |                                       |
| Escola:                       |                                       |
| DEMOSTRACIO                   |                                       |
| Codi d'usuari Contrasenya     |                                       |
|                               |                                       |
|                               |                                       |
| Guardar Usuari                |                                       |
| Decumeror dedes d'essés       |                                       |
| Recuperar dades d'acces       |                                       |
|                               |                                       |
|                               |                                       |
|                               |                                       |
|                               |                                       |
|                               |                                       |

**Descargue** la APP desde su tienda de aplicaciones del móvil o tableta.

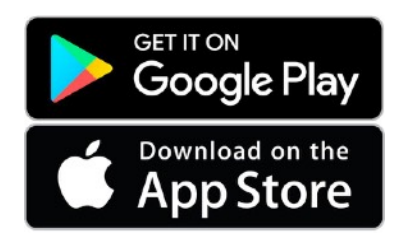

- Instale la aplicación en el dispositivo.
- **Seleccione** el municipio y el centro que desea acceder.
- Introduzca el código de acceso y la contraseña que le ha hecho llegar su centro.

#### Ya ha completado el proceso!

 Recuerde: Introduzca todos los usuarios que desee gestionar en la app. Cada usuario tiene un código y una contraseña. Recomendamos cambiar la contraseña, una vez introducidos todos los usuarios.

#### Primeras recomendaciones: (desde 'Mi cuenta' página 8)

**Introduzca todos los usuarios** que desee gestionar en la app. Recuerde que cada usuario tiene un código de usuario y una contraseña. Esta contraseña **recomendamos cambiarla**, una vez introducidos todos los usuarios.

**Guarde su firma** para poder **firmar autorizaciones** que le puede enviar su centro. Hay que guardar **una firma por cada usuario** que tenga introducido.

ſŌ

**Guarde si desea la / tarjetas bancarias** dentro del sistema, a fin de no tener que introducirla cada vez que haga un pago. Se hará un cobro de  $0 \in$  para confirmar que ha quedado quardada.

Active las notificaciones en el móvil, para poder recibir al momento los avisos y los mensajes de su centro.

# **PRINCIPALES FUNCIONES DE LA APP**

# Menú principal

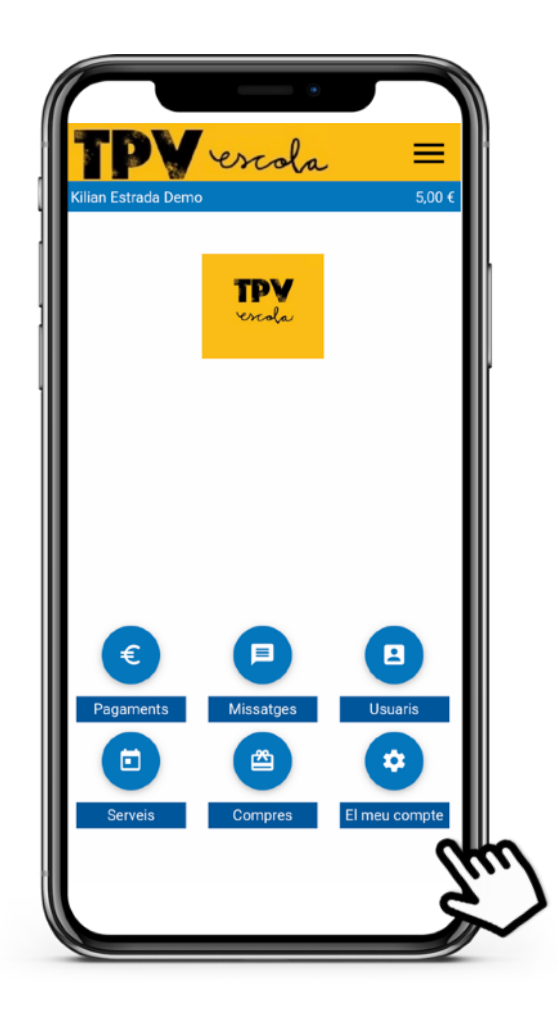

Desde el menú principal podeis acceder a:

Pagos para ver y realizar los pagos que tiene pendientes.

Mensajes donde podrá ver las comunicaciones que le envía el centro.

Usuarios que permite agregar y eliminar usuarios a la aplicación y vincularlos.

**Servicios**, para gestionar el comedor y las acogidas (si su centro ha elegido esta opción de gestión de servicios), comprar tickets para estos servicios, validar y anular días de servicio, etc.

**Compras** comprar artículos de su centro en la tienda virtual. (Si su centro y / o la AFA ha elegido esta opción)

**Mi cuenta**, desde donde puede configurar aspectos de la configuración como: gestionar las tarjetas que tiene guardadas, cambiar las direcciones de email donde recibe las comunicaciones, cambiar su contraseña, guardar o cambiar su firma, traspasar saldo entre usuarios que tenga vinculados, o ver el histórico de sus operaciones.

### Pagos

| ici > Pagaments                                   | que 5029                                |
|---------------------------------------------------|-----------------------------------------|
| Pagar TOT: 70,00€                                 | 2                                       |
| - Reserva colònies                                | Ok Ok                                   |
| <ul> <li>Excursió Museu de la Xocolata</li> </ul> | Alana Lutillan Bara L                   |
| Import 15,00 €                                    |                                         |
| Pagar                                             | Autorització requerida                  |
| Aquest pagament requereix autorització.           | 3 Autoritzo al meu fill/a:              |
| Extraescolar fultbol octubre 2020                 | Kilian Estrada Demo                     |
|                                                   | a realitzar l'activitat:                |
|                                                   | Excursio Museu de la Xocolata           |
|                                                   | que es farà el dia 1 de juny de 2020.   |
|                                                   | Introdueix el codi rebut per autoritzar |
|                                                   | 5029                                    |
|                                                   | Signarà: Kilian Estrada                 |

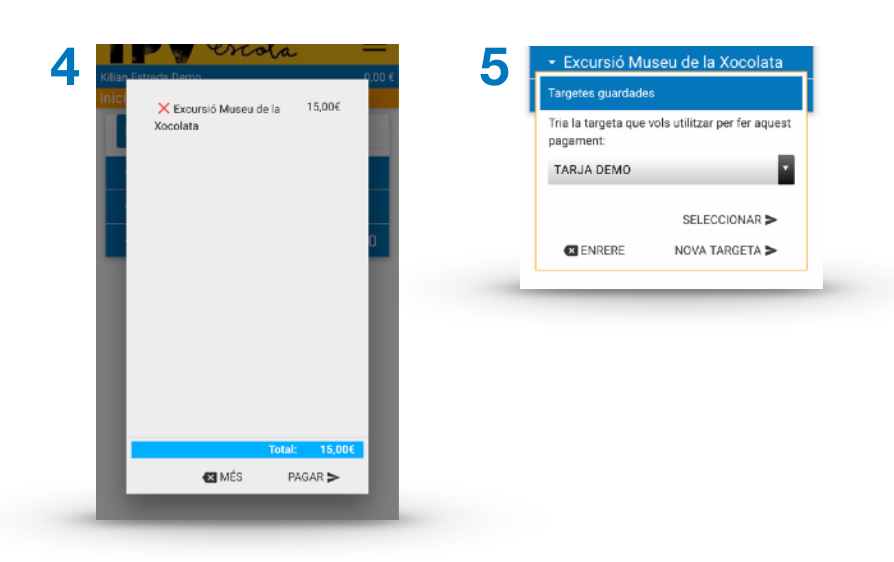

OPERACIÓ AUTORIZADA AME

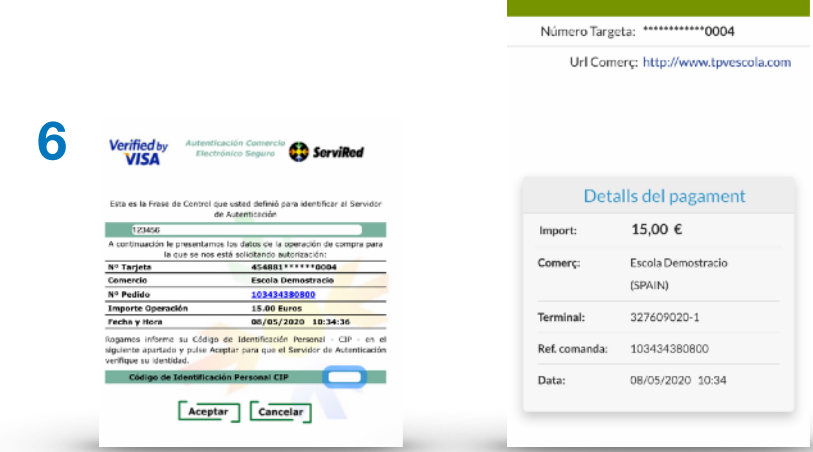

#### Operativa de pagos

1. Elija el pago que desea realizar.

2. Si el pago requiere una autorización previa para realizar aquella actividad (por ejemplo una salida) le enviará un **código** para confirmar su firma.

Recomendamos guardar con anterioridad una firma en el dispositivo como explicamos en el apartado firma.

# **3.** Ponemos el código para firmar la autorización.

4. Marcamos la opción PAGAR 🗦

# **5.** Seleccionamos con qué tarjeta queremos hacer el pago.

Podemos guardar tantas tarjetas que queramos o introducirla cada vez.

6. Se nos abre la pasarela de pago seguro y ponemos el código de seguridad que nos envía la entidad emisora de nuestra tarjeta, y aceptamos.

**7.** Con la operación autorizada, el pago se ha realizado con éxito.

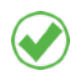

- El sistema le avisa 3 días antes del vencimiento de un pago pendiente.
- Si ha domiciliado el pago en tarjeta, le avisará 3 días antes por si desea anular la domiciliación, de lo contrario se cargará ese mismo día.
- Recibirá un correo con el justificante del pago.
- Puede ver el histórico de sus pagos a la plataforma desde Mi Cuenta> Histórico.
- Si tenemos dinero en saldo dentro de la aplicación, siempre nos los cogerá por pagar y cobrará el resto del importe en la tarjeta.

# Mensajes

| 10   | <b>FP</b>             | ercola =                                                 |
|------|-----------------------|----------------------------------------------------------|
| Kili | an Estrada De         | emo 0,00 €                                               |
| Ini  | ci > Missat           | tges                                                     |
|      | Data                  | Assumpte                                                 |
|      | 29/4/2020<br>19:24:29 | Tria modalitat i matèries 2n<br>BATXILLERAT              |
|      | 29/4/2020<br>18:10:27 | Tria ITINERARI i OPTATIVES - 4t ESO                      |
|      | 24/4/2020<br>11:34:42 | Sortida Mercat de Vic                                    |
|      | 23/4/2020<br>20:14:44 | Important: dades bancàries per a fer retons de pagaments |
|      | 14/4/2020<br>19:09:50 | Drive combinat 6è                                        |
|      | 25/3/2020<br>16:06:19 | Busquem acompanyants                                     |
| Ŷ    | 24/3/2020<br>16:30:18 | AUTORITZACIÓ SORTIR DEL CENTRE                           |
| Ŷ    | 22/3/2020<br>18:05:57 | COMUNICACIÓ AMPA                                         |
| Ŷ    | 10/3/2020<br>15:40:43 | Autorització per administració de<br>paracetamol         |
| Ŷ    | 10/3/2020<br>14:12:52 | Autorització ús d'imatges                                |
|      | 27/2/2020             | Sol.licitud d'administració de                           |

#### Operativa de mensajes

**1.** Puede ver todos los mensajes que ha enviado el centro. Seleccione el mensaje que desea leer.

**2.** El centro le puede enviar todo tipo de mensajes, por ejemplo encuestas que hay que completar y guardar.

**3.** Puede recibir autorizaciones para alguna actividad, toma de medicamentos, derechos de imagen, etc. que deberá firmar.

Recomendamos guardar con anterioridad una firma en el dispositivo tal como explicamos en el apartado firma.

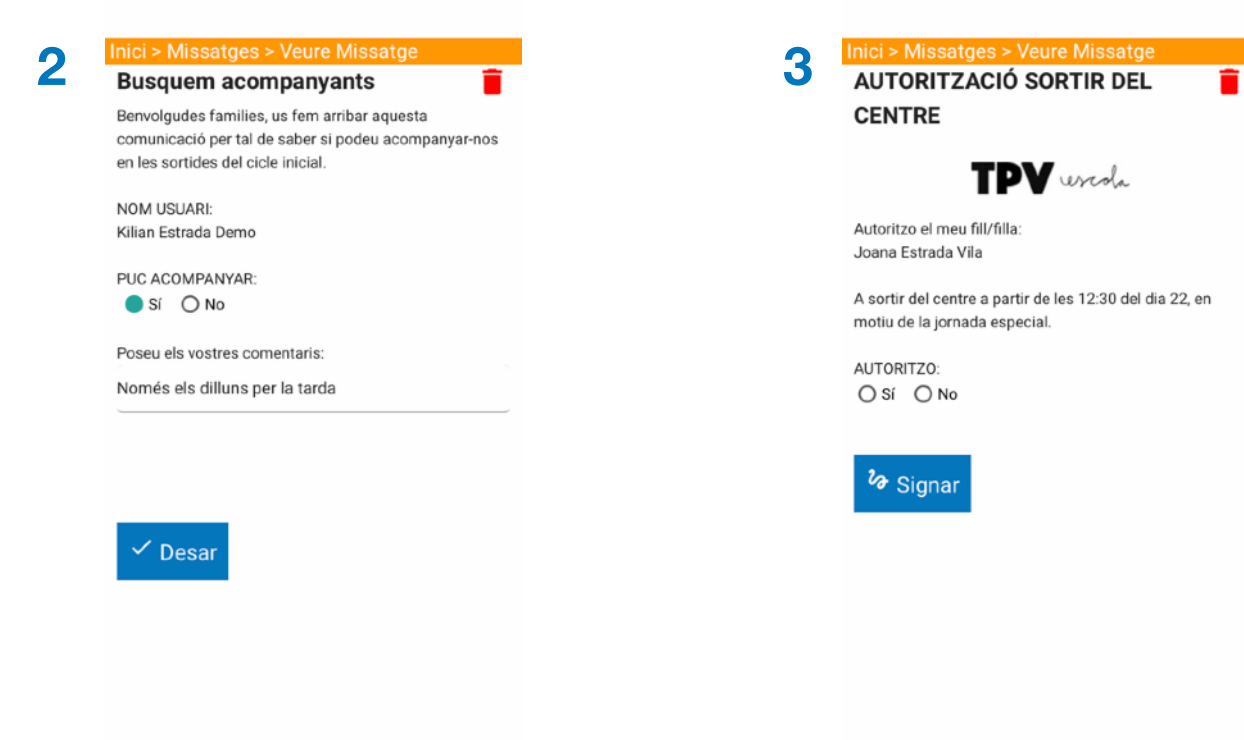

## **Usuarios**

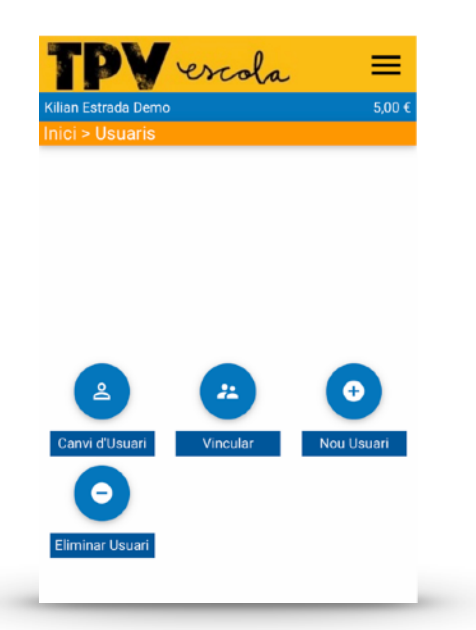

#### Operativa de usuarios

Desde el menú de usuarios puede acceder a:

**1.** Canviar de usuario entre los que tiene añadidos a la aplicación. >

**2. Vincular** usuarios que tiene añadidos a la aplicación y que sean del mismo centro.

**3. Nuevo Usuario** para añadir nuevos usuarios a la aplicación. Tal y como hemos hecho con el actual.

**4. Eliminar Usuario** para eliminar usuarios que ya no desea gestionar.

| Kilian Es<br>Inici > | <b>PV escola</b><br>strada Demo<br>Usuaris > Seleccionar Usuari | 0,00 € |
|----------------------|-----------------------------------------------------------------|--------|
| 0                    | <b>Kilian Estrada Demo</b><br>Demostració                       | >      |
| 8                    | Bruna Estrada Vila<br>Demostració                               | >      |
| 8                    | Ferran Sánchez Rodríguez<br>Demostració                         | >      |
| 8                    | Joana Estrada Vila<br>Demostració                               | >      |
|                      |                                                                 |        |

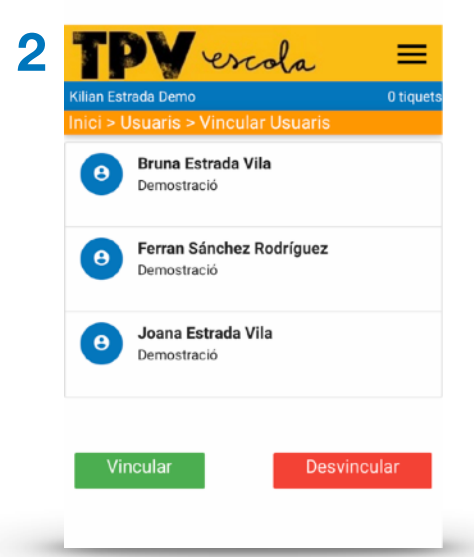

| ilian Estrada Demo<br>nici > Usuaris > No | ou Usuari   | 0,00 ( |
|-------------------------------------------|-------------|--------|
| Municipi.                                 |             |        |
| SELECCIONA UN M                           | IUNICIPI    | × .    |
| Escola:                                   |             |        |
| DEMOSTRACIÓ                               |             | •      |
| Codi d'usuari                             | Contrasenya |        |
|                                           |             |        |
| Gua                                       | rdar Usuari |        |
| Gua                                       | rdar Usuari |        |

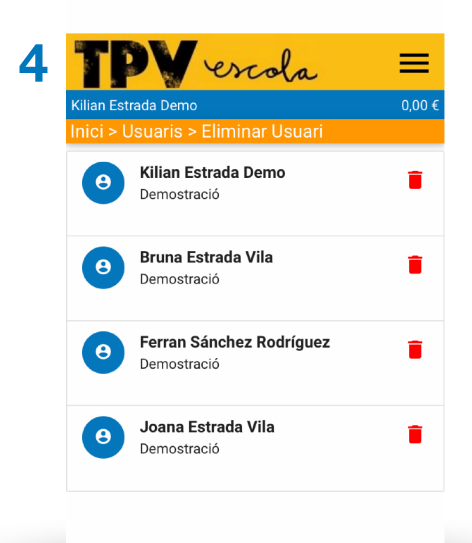

### **Servicios**

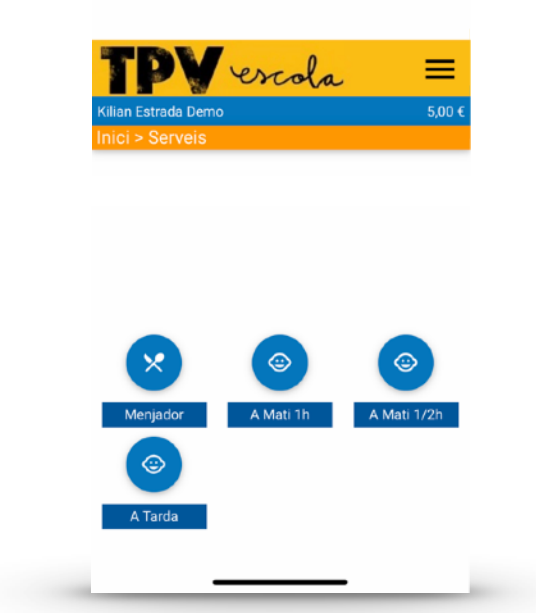

#### Operativa de servicios:

Desde el **menú de servicios** puede acceder a **Menjador y Acollides** para:

**1.** Confirmar Hoy apuntar de manera rápida al servicio para el mismo día.

2. Validar o Anular días concretos.

**3.** Traspasar tickets de un servicio entre hemanos, dentro del mismo centro.

4. Comprar tickets de cada servicio.

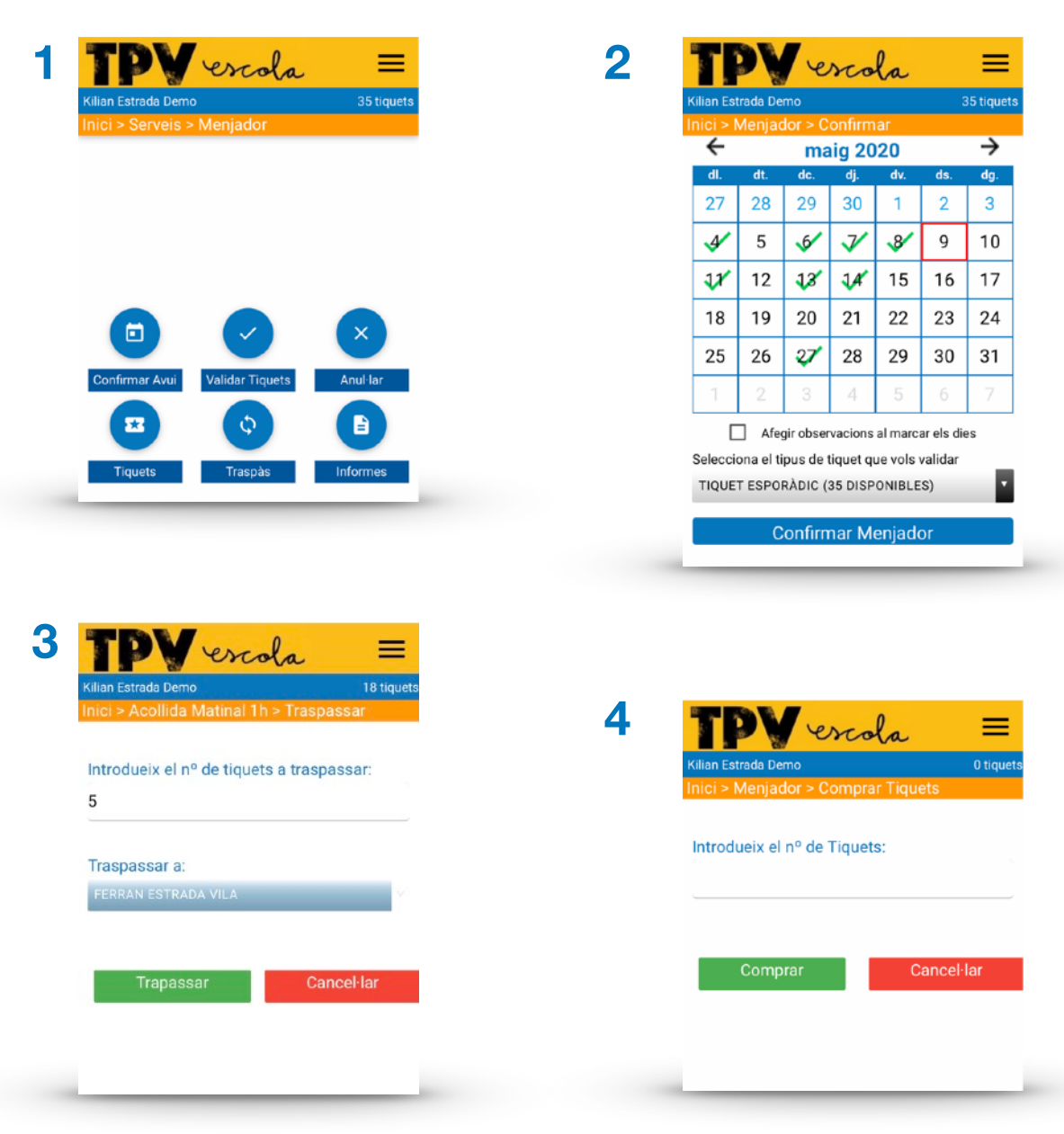

## Mi cuenta

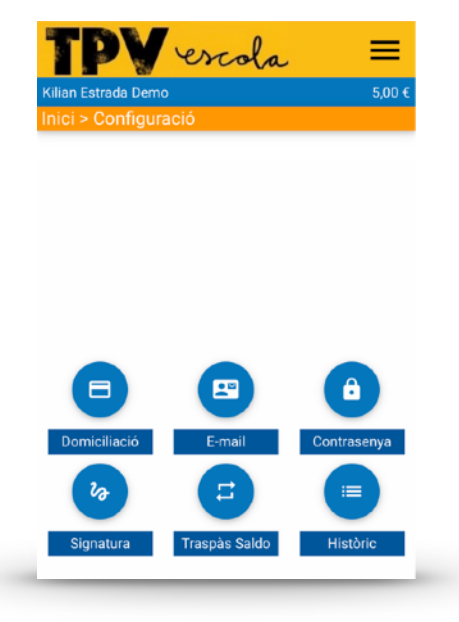

#### Operativa de mi cuenta:

**1.** Domiciliación para añadir y eliminar tarjetas de pago en el sistema, y si desea cambiar los criterios de domiciliación.

\* Se hará un cobro de 0 € para confirmar la operativa.

**2.** E-mail actualizar los correos que desea recibir las comunicaciones del centro.

**3.** Contraseña para poder cambiarla.

**4. Firma** para guardar o modificar la firma. Rellena todos los campos.

**5.** Traspaso saldo para traspasar saldo entre usuarios vinculados del mismo centro.

6. Histórico para ver las operaciones realizadas y firmar si es necesario un pago.

| iici > Configurad          | ció > Domiciliació               | 5,00 €       | <sup>o</sup> Sabadell | 0,00€   |        |                               |
|----------------------------|----------------------------------|--------------|-----------------------|---------|--------|-------------------------------|
| l <mark>argetes des</mark> | ades                             |              | Pagament amb targeta  | ^       |        |                               |
| Targeta<br>TARJA DEMO      | Domiciliat<br>X<br>No domiciliat | Caduca 12/20 | N° Targeta:           |         | Det    |                               |
| Desar una                  | altra targeta                    |              | Caducitat:            | Imp     | Deta   | 0,00 €                        |
|                            |                                  |              | Cod. seguretat:       | Cor     | merç:  | Escola Demostracio<br>(SPAIN) |
|                            |                                  |              | Cancel·lar            | cceptar | minal: | 327609020-1                   |
|                            |                                  |              |                       |         |        |                               |

| ible per poder rel<br>Si us plau, verifi |
|------------------------------------------|
|                                          |
|                                          |
|                                          |
|                                          |
|                                          |
| automàtiques dels                        |
| (email i app)                            |
| (                                        |

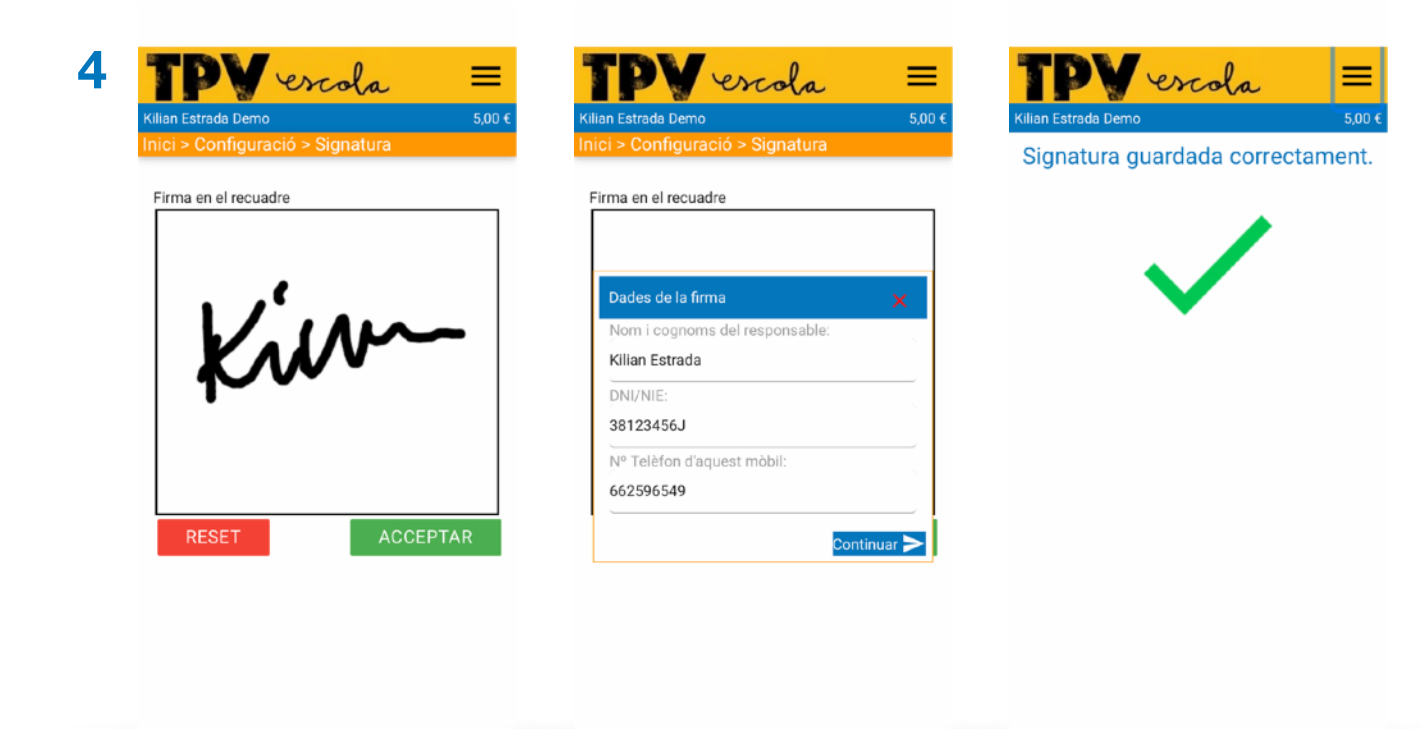

| Inici > Usuaris > Traspa  | ssar Saldo  |
|---------------------------|-------------|
|                           |             |
| Introdueix l'import a tra | ispassar:   |
| 5                         |             |
| Traspassar a:             |             |
| FERRAN SÁNCHEZ RODRÍ      | BUEZ        |
|                           |             |
| -                         | Que est les |
| Trapassar                 | Cancel·lar  |
|                           |             |
|                           |             |
|                           |             |
|                           |             |
|                           |             |
|                           |             |

| TP                   | V escola                                        | =                                                            |
|----------------------|-------------------------------------------------|--------------------------------------------------------------|
| Kilian Estrada       | Demo                                            | 0,00 €                                                       |
| Inici > Con          | figuració > Operacion                           | s                                                            |
| Data                 | Concepte                                        | Import                                                       |
| 8/5/2020<br>10:35:07 | Excursió Museu de la )                          | -15,00<br>Xocolata €                                         |
| 6/5/2020<br>12:55:38 | Sortida Girona Catedra<br>Parcial               | al Retorn 5,00 €                                             |
| 6/5/2020<br>12:47:09 | ₽∂ Sortida Girona Catedra                       | -10,00                                                       |
| 6/5/2020<br>10:54:32 | Compra d'Articles 1 x E<br>Roll Blava           | Autoritzacio Realitzada                                      |
| 5/5/2020<br>10:59:00 | Sortida Barcelona Cos<br>Retorn Parcial         | Kilian Estrada Demo                                          |
| 5/5/2020<br>10:49:48 | 𝗞 Sortida Barcelona Cos                         | a realitzar l'activitat:                                     |
| 4/5/2020<br>20:01:12 | Colònies Esportives                             | que es farà el dia 1 de juny de 2020                         |
| 4/5/2020<br>19:39:34 | 2ª quota material 2020                          | Autoritzat per: Kilian Estrada                               |
| 4/5/2020<br>19:38:40 | Compra d'Articles 10 x<br>Gos de xocolata       | DNI/NIE: 38123456J<br>El 08/05/2020 a les 10:34:01 en aquest |
| 4/5/2020<br>19:36:46 | 2ª quota material 2020<br>Anul·lació del Pagame | dispositiu.                                                  |
| 30/4/2020            | Sortida Montserrat Ret                          | torn 15,00 €                                                 |